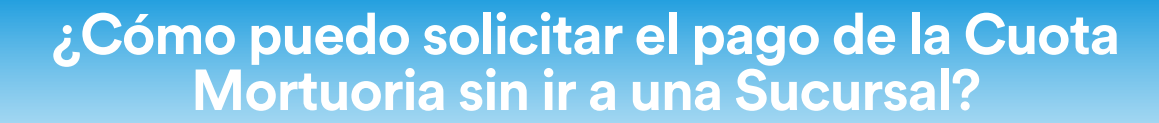

Puedes iniciar el proceso en **provida.cl**, completando el formulario y adjuntando los documentos requeridos. Luego, en máximo 5 días hábiles, recibirás la respuesta en tu correo electrónico.

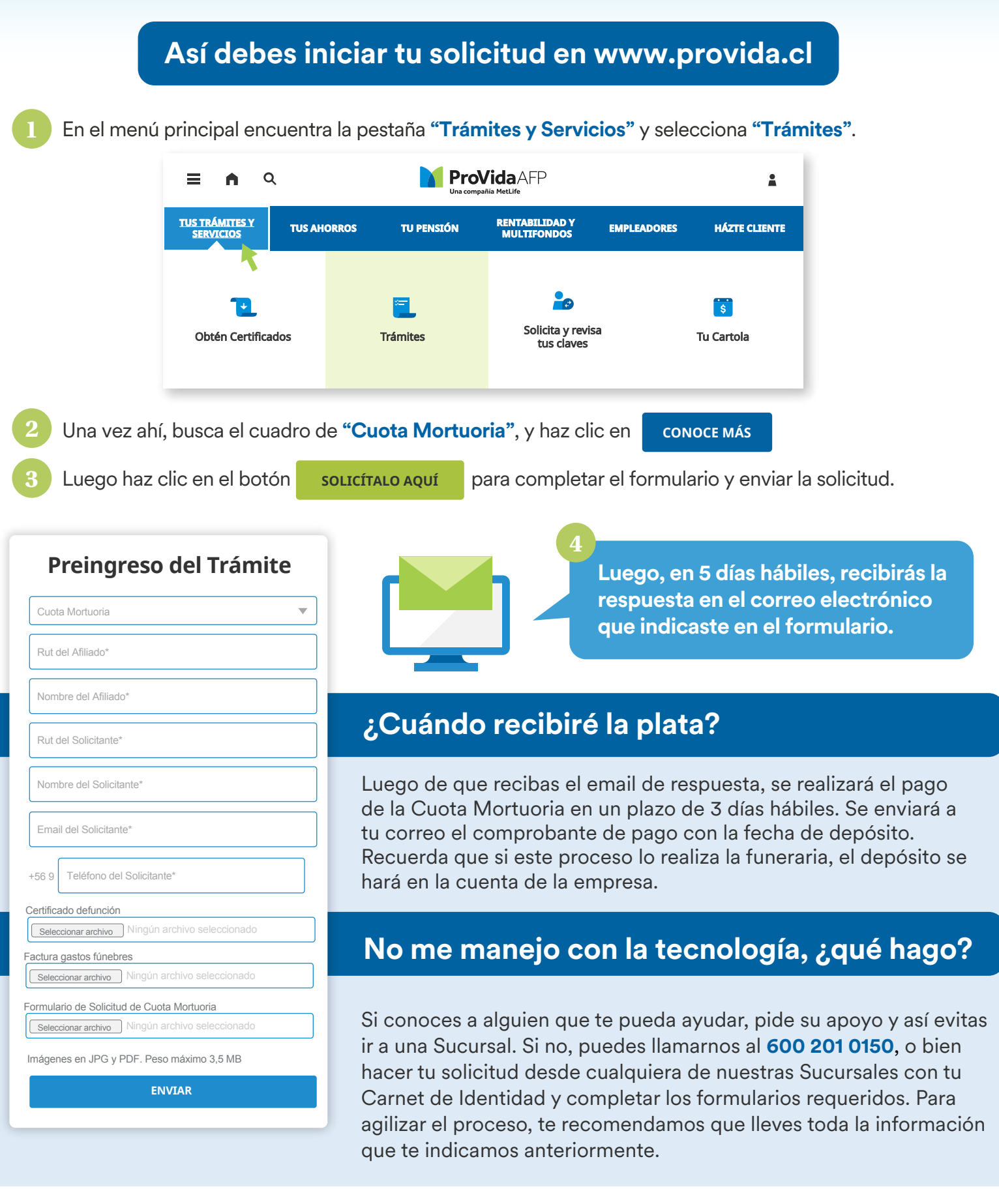

[ ProVida AFF

GR 01/2023

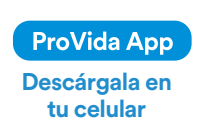

ProVidaAFP

compañía MetLife

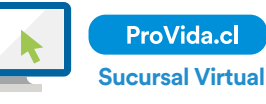

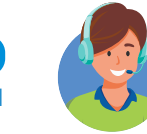

600 201 0150

**Contact Center**